## Prüfungsanmeldung

# Anmeldung im PRIMUSS Portal

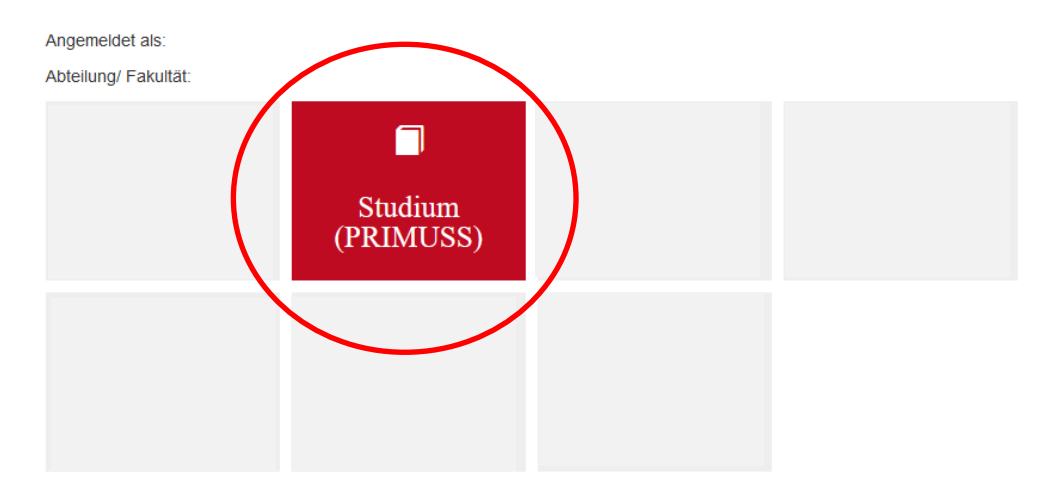

Nach Anmeldung im PRIMUSS Portal im Menü links die Rubrik Meine Prüfungsanmeldung wählen und Button "Aufrufen von Meine Prüfungsanmeldung" auswählen.

| HOCHSCHULE                                                           | - <b>1</b>                                                                                                    | PRIMUSS<br>CAMPUS IT |
|----------------------------------------------------------------------|----------------------------------------------------------------------------------------------------|----------------------|
| Menu<br>• Ueberblick                                                 | Mein Notenblatt                                                                                                    |                      |
| Mein Account     Mein Studium     Meine Faecher     Meine Pruefungen | Aufrufen von Mein Notenblatt Hinweis Bei Fragen bzw. Problemen finden Sie Informationen und Kontaktdaten unter Studierenden-Service-Zentrum                                                    |                      |
| Hochschul-Links     Abmelden                                         | Meine Notenbekanntgabe                                                                                                    |                      |
|                                                                      | Wir befinden uns jetzt vor dem Zeitraum der Notenbekanntgabe.           Hinweis         Bei Fragen bzw. Problemen finden Sie Informationen und Kontaktdaten unter Studierenden-Service-Zentrum |                      |
|                                                                      | Meine Prüfungsanmeldung                                                                                                    |                      |
|                                                                      | Aufrufen von Meine Prüfungsanmeldung Himweis Bei Fragen bzw. Problemen finden Sie Informationen und Kontaktdaten unter Studierenden-Service-Zentrum                                            |                      |

Impressum + Datenschutzerklärung + Kontakt: info@haw-landshut.de + Version: 4.188

In der Übersicht der anmeldbaren Prüfungen werden alle Prüfungen angezeigt welche im immatrikulierten Studiengang angeboten werden und noch abgelegt werden müssen. Prüfungen aus Semestern für die die Vorrückbedingungen nicht erfüllt sind oder nicht dem gewählten Schwerpunkt entsprechen, werden nicht angezeigt.

Durch drücken des Buttons "Liste anzeigen" und "Zur Prüfung anmelden" ist die Prüfung nach Bestätigung der Anmeldung angewählt.

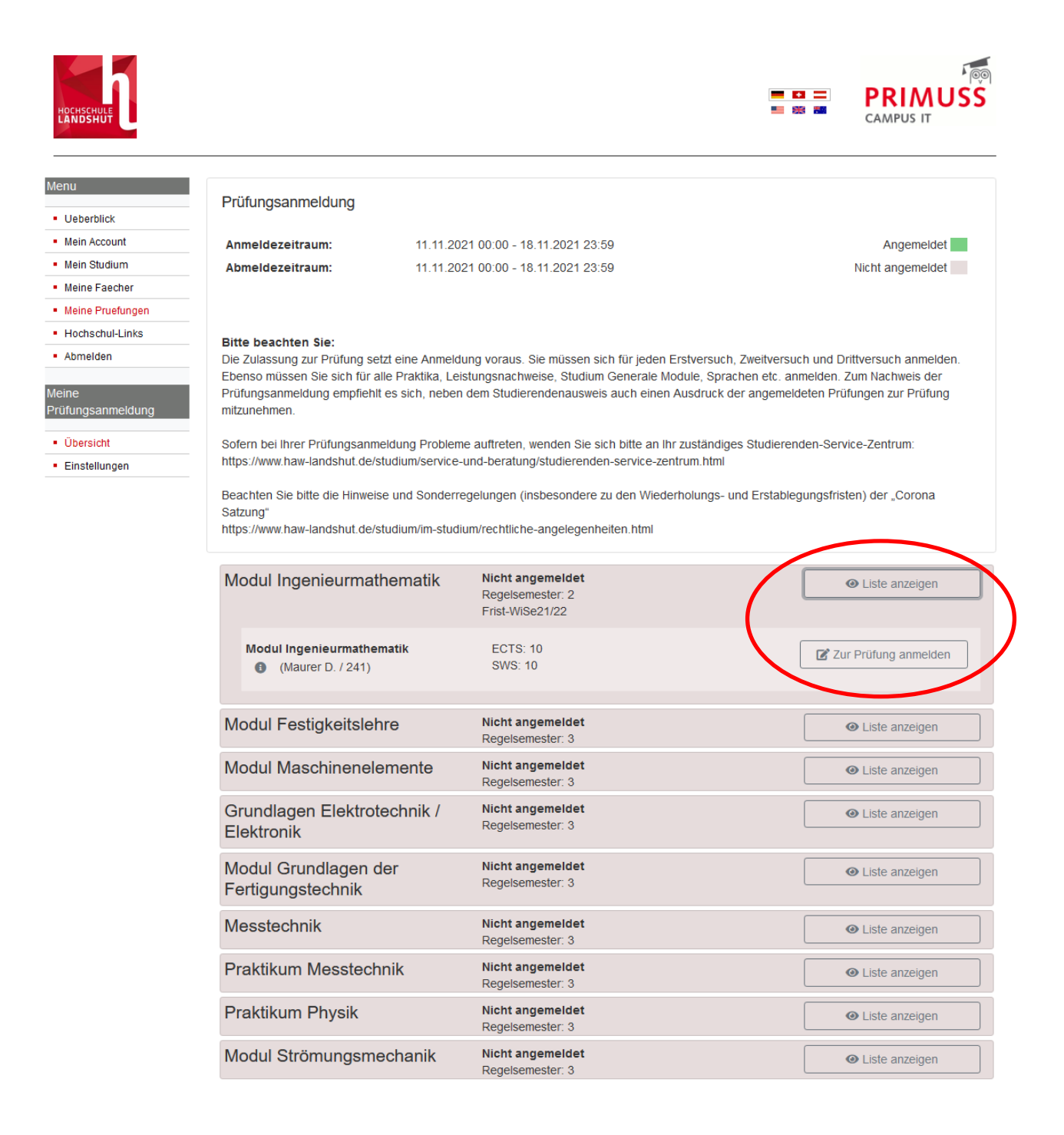

Die angemeldete Prüfung wird nach erfolgreicher Anmeldung grün hinterlegt. Hier besteht auch dann die Möglichkeit sich wieder von der Prüfung abzumelden.

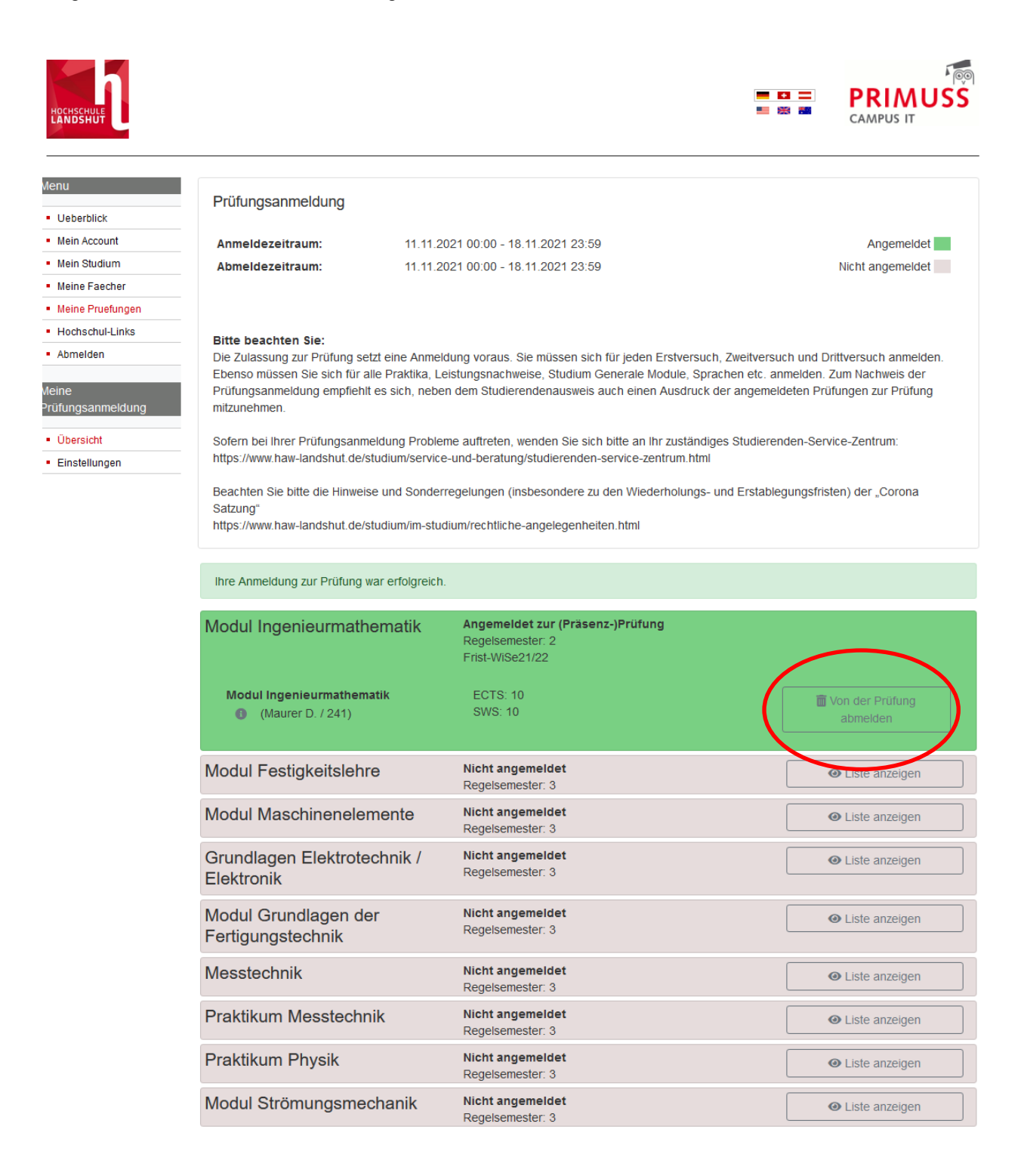

### Im Menüpunkt links unter "PDF der Anmeldung" kann eine Bestätigung der Anmeldungen erstellt werden.

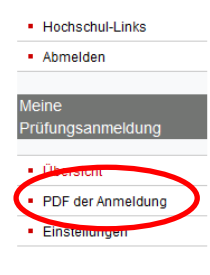

#### Bitte beachten Sie:

Die Zulassung zur Prüfung setzt eine Anmeldung voraus. Sie müssen sich für jeden Erstversuch, Zweitversuch und Drittversuch anmelden. Ebenso müssen Sie sich für alle Praktika, Leistungsnachweise, Studium Generale Module, Sprachen etc. anmelden. Zum Nachweis der Prüfungsanmeldung empfiehlt es sich, neben dem Studierendenausweis auch einen Ausdruck der angemeldeten Prüfungen zur Prüfung mitzunehmen.

Sofern bei Ihrer Prüfungsanmeldung Probleme auftreten, wenden Sie sich bitte an Ihr zuständiges Studierenden-Service-Zentrum: https://www.haw-landshut.de/studium/service-und-beratung/studierenden-service-zentrum.html

Beachten Sie bitte die Hinweise und Sonderregelungen (insbesondere zu den Wiederholungs- und Erstablegungsfristen) der "Corona Satzung"

https://www.haw-landshut.de/studium/im-studium/rechtliche-angelegenheiten.html

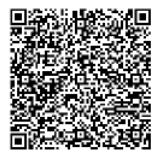

HOCHSCHULE

Hochschule für angewandte Wissenschaften Landshut Am Lurzenhof 1 84036 Landshut

Datum:

#### Bestätigung zur Prüfungsanmeldung im Wintersemester 2021/22

Für: Anschrift: Studiengang: MB

Modul Ingenieurmathematik \* Prüfer: Maurer D. Studiengang: MB Prüfungsformat: (Präsenz-)Prüfung Bemerkung:

Anmeldenummer: 241